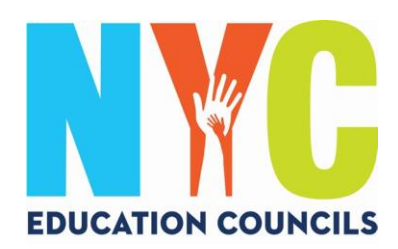

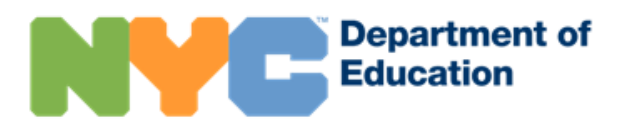

## পিতামাতাদের জন্য NYC স্কুলস্ অ্যাকাউন্ট (schoolsaccount.nyc) সেট আপ করার গাইড

#### NYC স্কুল অ্যাকাউন্ট কী?

NYC স্কুলস্ অ্যাকাউন্ট (NYCSA) হচ্ছে একটি DOE আবেদন, যা আপনাকে যে কোনো ডিভাইসে আপনার সন্তান সম্পর্কে গুরুত্বপূর্ণ তথ্য দেখার সুযোগ দেবে। ওয়েবসাইটটি দশটি ভাষায় লভ্য।

#### NYC স্কুলস্ অ্যাকাউন্ট গুরুত্বপূর্ণ কেন?

NYC স্কুলস্ অ্যাকাউন্ট আপনাকে আপনার সন্তানের গ্রেড, রিপোর্ট কার্ড, উপস্থিতির ইতিহাস, পরীক্ষার ফলাফল, পরিবহন সংক্রান্ত তথ্য, IEP সম্পর্কিত তথ্য, COVID সম্মতি জমা দেয়া, গ্র্যাজুয়েশনের পথে আপনার সন্তানের অগ্রগতি এবং আরো অনেক কিছুর দেখার সুযোগ দেয়!

এই বছর, একটি NYC স্কুলস্ অ্যাকাউন্ট হচ্ছে আবেদন জমা দেয়ার এবং 2023 এডুকেশন কাউন্সিল নির্বাচনে ভোট দেয়ার একমাত্র উপায়। আসুন আপনাকে আপনার NYC স্কুলস অ্যাকাউন্টে সাইন-আপ করিয়ে দেই! নিম্নলিখিত ধাপগুলো অনুসরণ করুন!

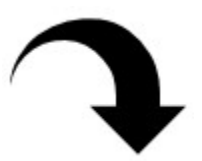

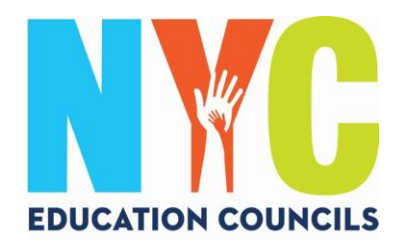

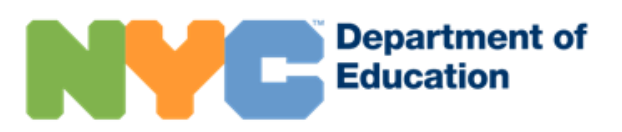

#### 1. Visit https://www.schoolsaccount.nyc/

স্ক্রিনে আপনার বাড়িতে ব্যবহৃত ভাষা প্রদর্শনের জন্য ড্রপডাউন বক্সটি ব্যবহার করুন।

|      | tment of<br>tion                                                                                                    | 🗛 😾 🗸 সাইন ইন                                                              |
|------|----------------------------------------------------------------------------------------------------|----------------------------------------------------------------------------|
| ) (ł | আপনার সন্তান টিকা যা ভাাকসিন প্রথণ করেছে কিন, ডা নিউ ইয়র্ক সিটি ডিপার্টমেন্ট অত এ<br>কোচিত্র-19 (COVID-19) ভ্রাকসিনেন্দ গোটাল ব্যবহার কাবন। অনুপ্রহ করে আপনার শিক্ষ<br>স্ব্রিতেন্ট আয়কউন্ট ব্যবহার ভরে গগ ইন করন। সর্বসাম্প্রতিক সহ বিচিন্ন তথ্যের জন্য Hea<br>ও সুরক্ষ) পেইজটি মেন্দ্রন।                                                                                                    | ভাষা<br>আংমা ~<br>বিজেমা ~<br>বিজেমা নিব<br>দিনারার<br>Kreyő Ajxiyeen      |
|      | NYC স্কুলস্ অ্যাকাউন্ট                                                                                                    | 한국어<br>Pyccuik<br>Español<br>J-J                                           |
|      | NYC-এর পিতামাতা অথবা অভিভাবকদের স্থ<br>NYC টিপার্টদেউ অত এডুকেশনে পারনিক ভুল শিক্ষায় আপনার সন্তানের অপ্রগতির প্রতি লক্ষা রা<br>করতে অপনার NYC ছন্দা আরুউনিট হচ্ছে পরিরাদ্র মুট প্রস্তুন্টিতে আপনার প্রবেশখা ছলে আ<br>থেকে ঘট ছুল প্রান্সযুগদন পর্যন্ত আপনার সন্তানের অগ্রগতির প্রতি লক্ষা রামতে, এবং দেনে নিউ ন্<br>NYC ছুলস আরাউন্ট আছে গুহুমার অদের জনা লতা অন্যান্য তিরিটাল বিষয়সমূহ পেতে আরর্ষ<br>ত্বয়ন | শাতম!<br>যত এবং সময়ন<br>দেশ নগতে, উঠ<br>দুৰ্চ দিটি পৰিবাৰে<br>৫.এলট আকাটন |
|      | একটি NYC ফুলস আকাউন্ট খেলা যথেৎ আপনার শিক্ষার্থীর শিক্ষায় আরও বেশি সংগ্রিষ্ট ২৬য়ার প্র<br>ভারগাঁর পরিস্থিতি, এবং আসার অনুইনানী সম্পর্কে টেক্সটি মেসেজ অথবা ইয়েইদের মাধ্যমে সবসাম্পর্ট<br>আপনার শিক্ষার্থীদের সংযুক্ত করন এবং গ্রেড, পরীক্ষার ফলাফন, উপস্থিতির মত বিশ্বাওবাে পর্যবেষ<br><b>সাইল ইশ</b>                                                                                                    | থম ধাপা হুনা বড়,<br>কে তথ্য এখন কাসন।<br>দশ করা শুরু কজন।                 |
|      | নভুন অ্যাকাউণ্ট তৈরি করুন<br>পাসঙাগ্রের্ড ভূনে নিয়েছেন?                                                                                                    |                                                                            |
|      | 🛛 আরও জানুন 🔲 ফোন নম্বর যোগ করন                                                                                                    |                                                                            |

একটি NYC স্কুলস্ অ্যাকাউন্ট দিয়ে আপনি উল্লিখিতগুলো করতে পারেন:

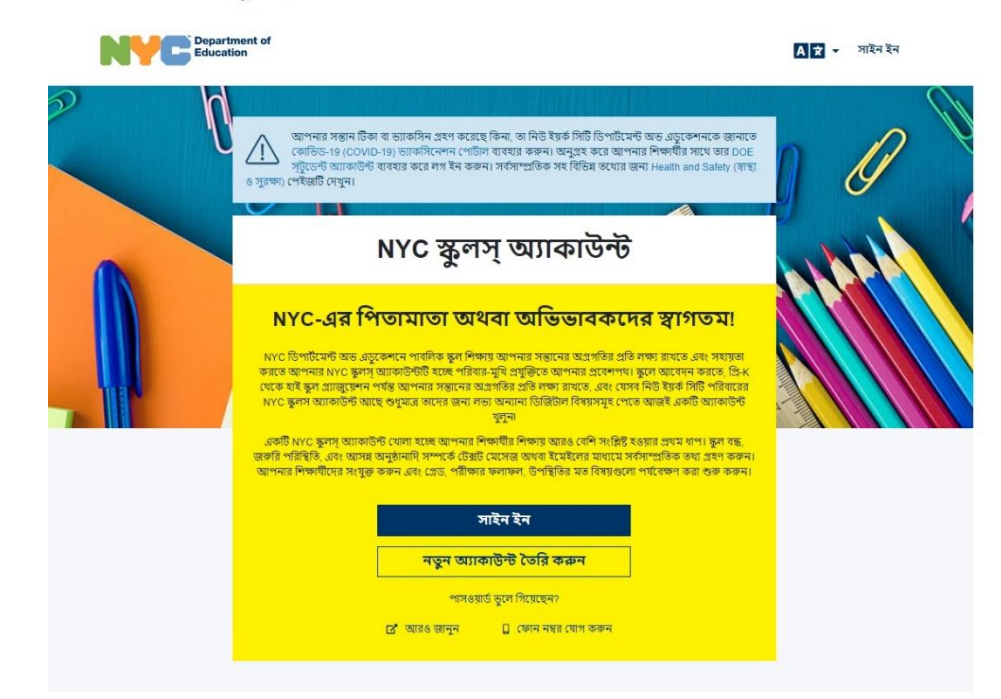

একটি NYC স্কুলস্ অ্যাকাউন্ট দিয়ে আপনি উল্লিখিতগুলো করতে পারেন:

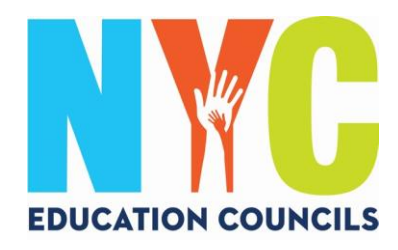

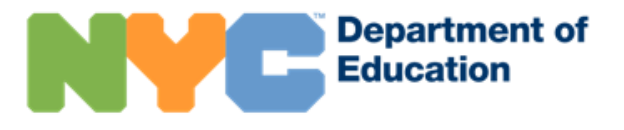

### 2. "Create New Account" (নতুন অ্যাকাউন্ট তৈরি করুন) ক্লিক করুন।

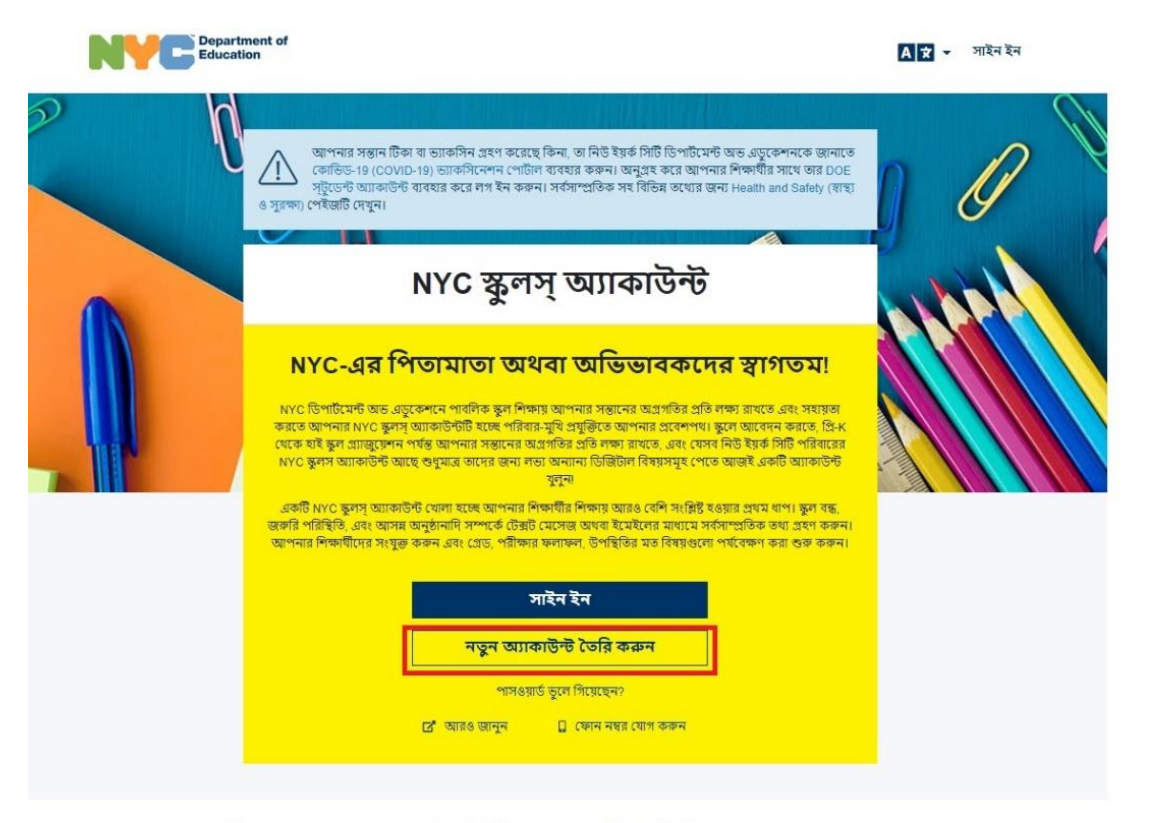

একটি NYC স্কুলস্ অ্যাকাউন্ট দিয়ে আপনি উল্লিখিতগুলো করতে পারেন:

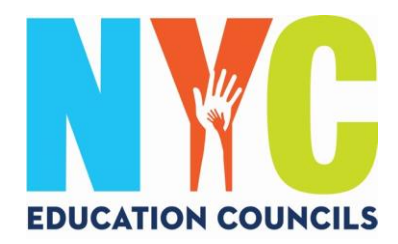

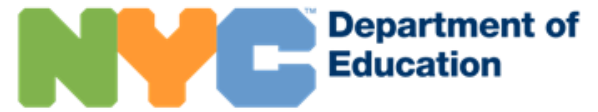

3. আপনার নাম, সেল ফোন নম্বর, এবং ইমেইল ঠিকানা এন্টার করুন, এরপর "Validate Email" (ইমেইল বৈধ করুন) বাটন ক্লিক করুন।

## অ্যাকাউন্ট তৈরি করুন

আপনার NYC স্কুলস অ্যাকাউন্ট তৈরি করতে অনুগ্রহ করে নিচের তথ্য প্রদান করুন। যখন তথ্য এন্টার করবেন, অনুগ্রহ করে আপনার ব্রাউজারটি রিফ্রেশ করবেন না অথবা পিছে যাবার (back) বাটনটিতে চাপ দেবেন না।

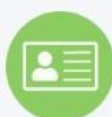

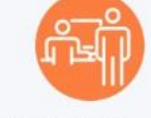

- নোটিফিকেশন বা বিজ্ঞান্তি পাওয়া শুরু করার জন্যে আপনার তথ্য এন্টার করুন। আপনি একটি অ্যাকাউন্ট তৈরির কোড ছাড়া একটি সাধারণ একাউন্ট খুলতে পারবেন, কিন্তু আপনার শিক্ষার্থীকে একাউন্টে যোগ করতে আপনার কোডটির প্রয়োজন হবে।
- আপনার শিক্ষার্থীকে যেন যোগ করতে পারেন, সেজন্যে আপনার স্কুলে আপনি একটি অ্যাকাউন্ট তৈরির কোড পাবেন।

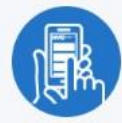

 আপনার শিক্ষার্থীকে যোগ করার পর, আপনি গ্রেড, পরীক্ষার ফলাফল, উপস্থিতি, পরিবহণ, রিডিংয়ের স্তর এবং আরো অনেক কিছু দেখতে পাবেন।

| প্রথম নাম              |             |
|------------------------|-------------|
| শেষ নাম                |             |
| সেল ফোন                |             |
| সেল ফোন আবার টাইপ করুন |             |
| ইমেল ঠিকানা            |             |
| ইয়ে                   | ইল বৈধ করুন |

অনুগ্রহ করে লক্ষ্য করুম: এই অ্যাকাউন্ট তৈরির মাধ্যমে, আপনি DOE-কে বিভিন্ন বিজ্ঞপ্তি পাঠামোর অনুমতি দিল্লেশ, এতে অন্তর্ভুক্ত ক্লুল হ্লার্ট (COVID-19 সংক্রান্ত এবং অন্যান্য, উভয়ই) এবং অন্যান্য গুরুত্বপূর্ণ বিজ্ঞপ্তি, এবং ফ্যামিলি এডুকেশনাল রাইটস্ অ্যান্ড প্রাইভেসি অ্যাক্ট, নিউ ইয়র্ক এডুকেশন ল 2-৫, এবং অন্যান্য সংশ্লিষ্ট আইন ঘেসব উদ্দেশ্যের জন্য অনুমতি দেয়, সেসব ক্ষেত্রে আপনার তথ্য ব্যবহৃত যবে।

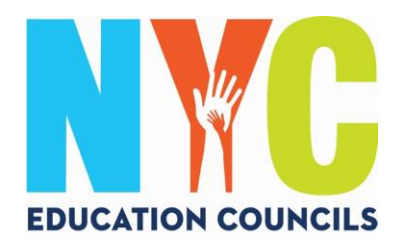

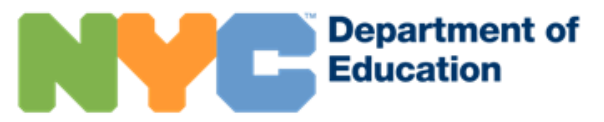

4. NYCSA@schools.nyc.gov থেকে প্রাপ্ত 6 ডিজিটের কোড সহ একটি বার্তার জন্য আপনার ইমেইল দেখুন।

| Verification Number                                           | from NYC Schools Account Inbox ×                                                          | ē        | Ľ   |
|---------------------------------------------------------------|-------------------------------------------------------------------------------------------|----------|-----|
| NYCSA@schools.nyc.gov<br>to me +                              | 10:54 AM (1 minute ago) 🛱                                                                 | *        |     |
| Hello,                                                        |                                                                                           |          |     |
| Your verification number is security, this number will expire | Please enter this number on the NYC Schools Account website to continue<br>in 20 minutes. | . For yo | our |
| Thank you.                                                    |                                                                                           |          |     |

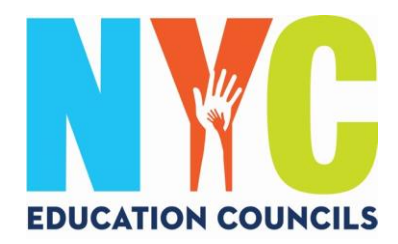

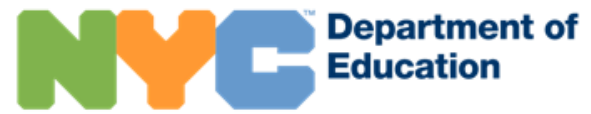

5. কোডটি "Email Verification Number" (ইমেইল যাচাই করার নাম্বার) বক্সে এন্টার করুন। এরপর "Submit" (সাবমিট)-এ ক্লিক করুন।

## অ্যাকাউন্ট তৈরি করুন

আপনার NYC স্কুলস অ্যাকাউন্ট তৈরি করতে অনুগ্রহ করে নিচের তথ্য প্রদান করুন। যখন তথ্য এন্টার করবেন, অনুগ্রহ করে আপনার স্রাউজারটি রিফ্রেশ করবেন না অথবা পিছে যাবার (back) বাটনটিতে চাপ দেবেন না।

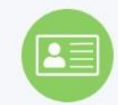

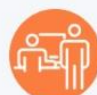

- নোর্টিফিকেশন বা বিজ্ঞপ্তি পাওয় শুরু করার জন্যে আপনার তথ্য এন্টার করুন। আপনি একটি আকাউন্ট তৈরির কোড ছাড়া একটি সাধারণ একাউন্ট খুলতে পারবেন, কিন্তু আপনার শিক্ষার্থীকে একাউন্টে যোগ করতে আপনার কোডটির প্রয়োজন যবে।
- আপনার শিক্ষার্থীকে যেন যোগ করতে পারেন, সেজন্যে আপনার স্কুলে আপনি একটি অ্যাকাউন্ট তৈরির কোড পাবেন।
- আপনার শিক্ষার্থীকে যোগ করার পর, আপনি গ্রেড, পরীক্ষার ফলাফল, উপস্থিতি, পরিবহণ, রিডিংয়ের স্তর এবং আরো অনেক কিছু দেখতে পাবেন।

| প্রথম নাম                                                  |                                   |                                     |           |
|------------------------------------------------------------|-----------------------------------|-------------------------------------|-----------|
| শেষ নাম                                                    |                                   |                                     |           |
| সল ফোন                                                     |                                   |                                     |           |
| সল ফোন আবার টাইপ করুন                                      |                                   |                                     |           |
| ইমেল ঠিকানা                                                |                                   |                                     |           |
| ইমেইল যাচাই করার নাম্বার                                   |                                   |                                     |           |
| দাখিল করুন                                                 |                                   |                                     |           |
| যাচাইয়ের (ভেরিফিকেশন) নাম্বারের নতুন<br>ইমেইল পাঠিয়ে দিন |                                   |                                     |           |
| 🥏 আমরা আপনাকে যাচাইয়ের (ডেরিফিকেশ                         | ন) নাম্বারসহ ইমেইল পাঠিয়েছি। অনু | গ্রহ করে ঐ নাম্বারটি ফর্মের উপরে এন | টার করুন। |

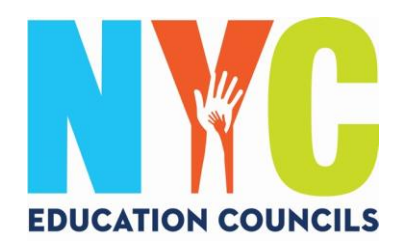

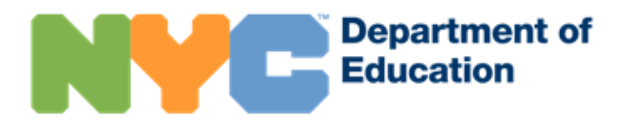

## পথনির্দেশনা অনুসরণ করে একটি পাসওয়ার্ড তৈরি করুন।

## অ্যাকাউন্ট তৈরি করুন

আপনার NYC স্কুলস অ্যাকাউন্ট তৈরি করতে অনুগ্রহ করে নিচের তথ্য প্রদান করুন। যখন তথ্য এন্টার করবেন, অনুগ্রহ করে আপনার ব্রাউজারটি রিফ্রেশ করবেন না অথবা পিছে যাবার (back)

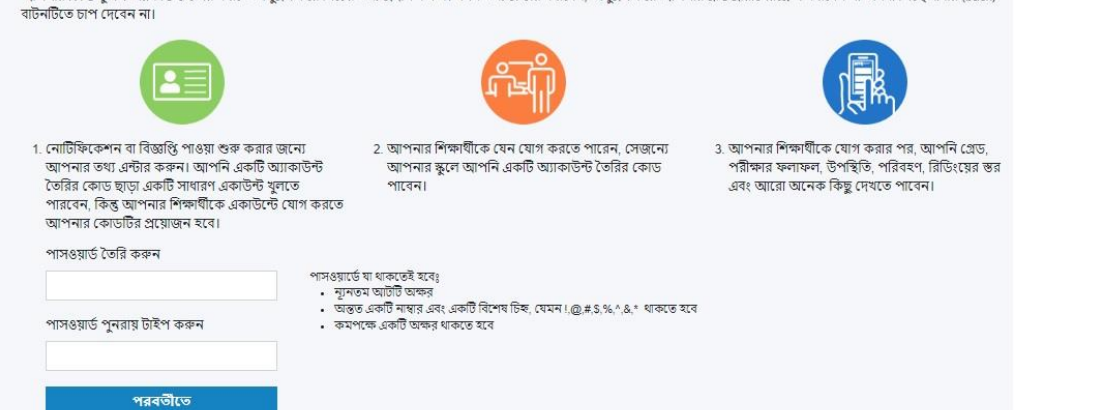

7. 3-টি নিরাপত্তামূলক বা সিকিউরিটি প্রশ্ন বেছে নিন এবং উত্তর প্রদান করুন। আপনার পাসওয়ার্ড এবং নিরাপত্তামূলক প্রশ্নের উত্তরগুলো লিখে, একটি পরিচিত স্থানে সুরক্ষিত রাখুন।

| بُرجى التحديد | ~ |
|---------------|---|
| الإجابة       |   |
| سۇال 2        |   |
| بُرجى التحديد | ~ |
| الإجابة       |   |
| سۇال 3        |   |
| بُرجى التحديد | ~ |
| الإجابه       |   |
|               |   |

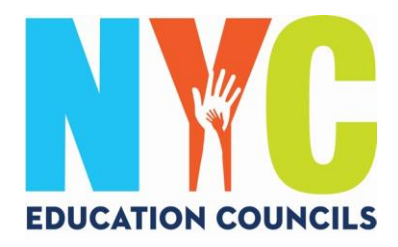

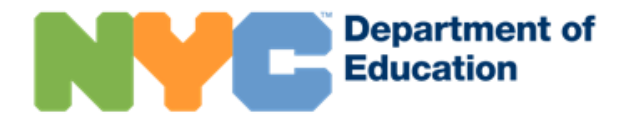

8. যদি আপনার সন্তানের স্টুডেন্ট আইডি (ID) # (OSIS) না থেকে থাকে, তাহলে আপনি "Continue Without Code" (কোড ছাড়া অব্যাহত রাখুন)-এ ক্লিক করতে পারেন। এই তথ্য প্রদানের জন্য আপনার প্যারেন্ট কোঅর্ডিনেটর আপনার সাথে যোগাযোগ করবেন।

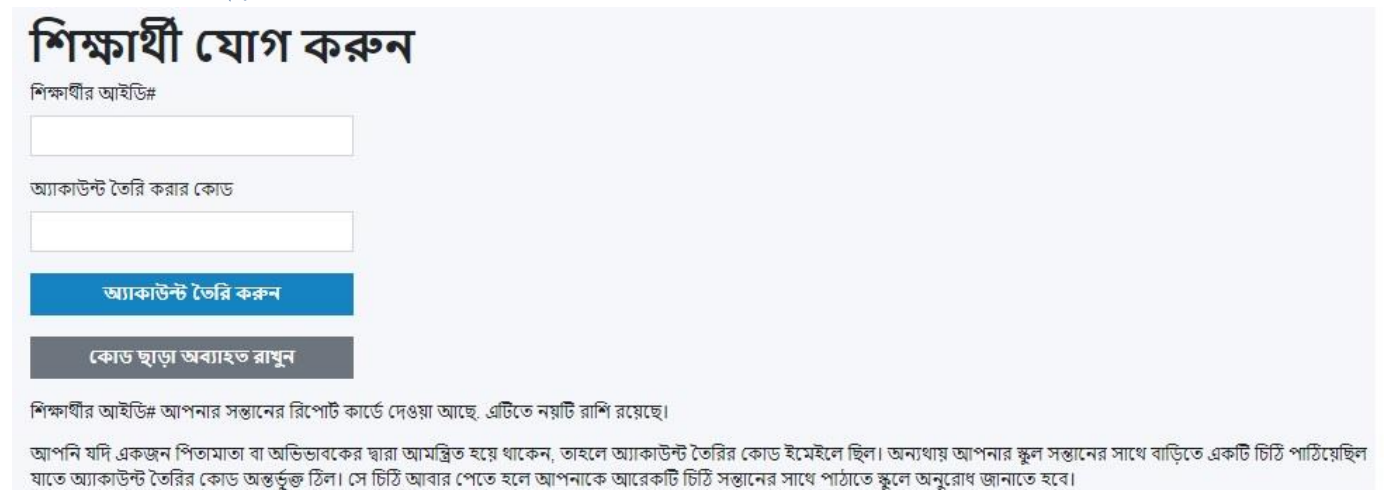

9. প্রত্যেক সন্তানের স্টুডেন্ট আইডি (ID) # (OSIS) এন্টার করুন। আপনি নম্বরটি যেকোনো রিপোর্ট কার্ডের উপর খুঁজে পাবেন অথবা আপনার

প্যারেন্ট কোঅর্ডিনেটরের সাথে যোগাযোগ করে পেতে পারেন।

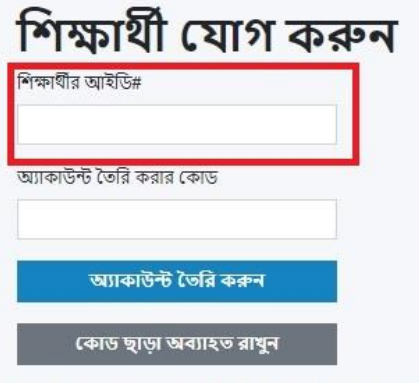

শিক্ষার্থীর আইডি# আপনার সন্তানের রিপোর্ট কার্ডে দেওয়া আছে. এটিতে নয়টি রাশি রয়েছে।

আপনি যদি একজন পিতামাতা বা অভিভাবকের দ্বারা আমন্ত্রিত হয়ে থাকেন, তাহলে অ্যাকাউন্ট তৈরির কোড ইমেইলে ছিল। অন্যথায় আপনার স্কুল সন্তানের সাথে বাড়িতে একটি চিঠি পাঠিয়েছিল যাতে অ্যাকাউন্ট তৈরির কোড অন্তর্ভুক্ত ঠিল। সে চিঠি আবার পেতে হলে আপনাকে আরেকটি চিঠি সন্তানের সাথে পাঠাতে স্কুলে অনুরোধ জানাতে হবে।

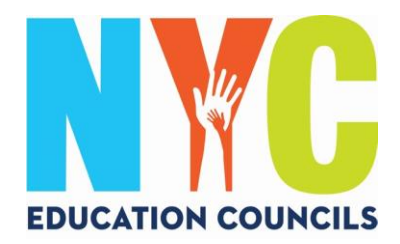

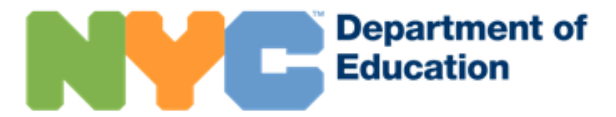

10. আপনার প্যারেন্ট কোঅর্ডিনেটর দ্বারা প্রদানকৃত (ইমেইলের মাধ্যমে) অ্যাকাউন্ট তৈরির কোড (ক্রিয়েশন কোড) এন্টার করুন। এরপর "Create Account" (অ্যাকাউন্ট তৈরি করুন) ক্লিক করুন।

| M            | <mark>ক্ষাৰ্থী যোগ ক</mark> ৰ | ফন |
|--------------|-------------------------------|----|
| শিক্ষাৰ্থীয় | আইডি#                         |    |
| অ্যাকাউ      | ন্ট তৈরি করার কোড             |    |
|              | ড্য্যাকাউন্ট তৈরি করুন        |    |
| 1            | কোড ছাড়া অব্যাহত রাখুন       |    |

শিক্ষার্থীর আইডি# আপনার সন্তানের রিপোর্ট কার্ডে দেওয়া আছে. এটিতে নয়টি রাশি রয়েছে।

আপনি যদি একজন শিতামাতা বা অভিভাবকের দ্বারা আমন্ত্রিত হয়ে থাকেন, তাহলে অ্যাকাউন্ট তৈরির কোড ইমেইলে ছিল। অন্যথায় আপনার স্কুল সন্তানের সাথে বাড়িতে একটি চিঠি পাঠিয়েছিল যাতে অ্যাকাউন্ট তৈরির কোড অন্তর্ভুক্ত ঠিল। সে চিঠি আবার পেতে হলে আপনাকে আরেকটি চিঠি সন্তানের সাথে পাঠাতে স্কুলে অনুরোধ জানাতে হবে।

#### 11. অভিনন্দন! আপনি সফলভাবে আপনার অ্যাকাউন্ট তৈরি করেছেন!

# সাঁফল্য আপনি সফলভাবে একটি শিক্ষার্ঘী অ্যাকাউন্ট কোনও শিক্ষার্ঘীকে "Manage Account" (অ্যাকাউন্ট ব্যবস্থাপনা)-এ যোগ করতে, সাইন ইন করুন।

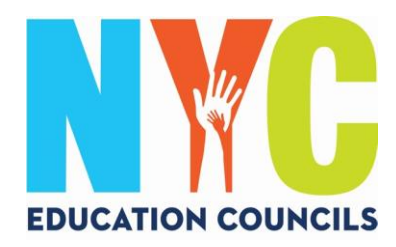

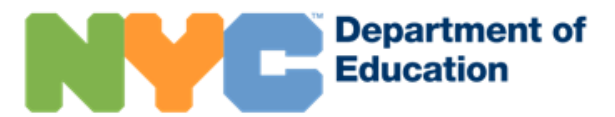

12. আপনার অ্যাকাউন্ট ব্যবহার শুরু করতে এবং আপনার সন্তানের তথ্য দেখতে সাইন ইন করুন।

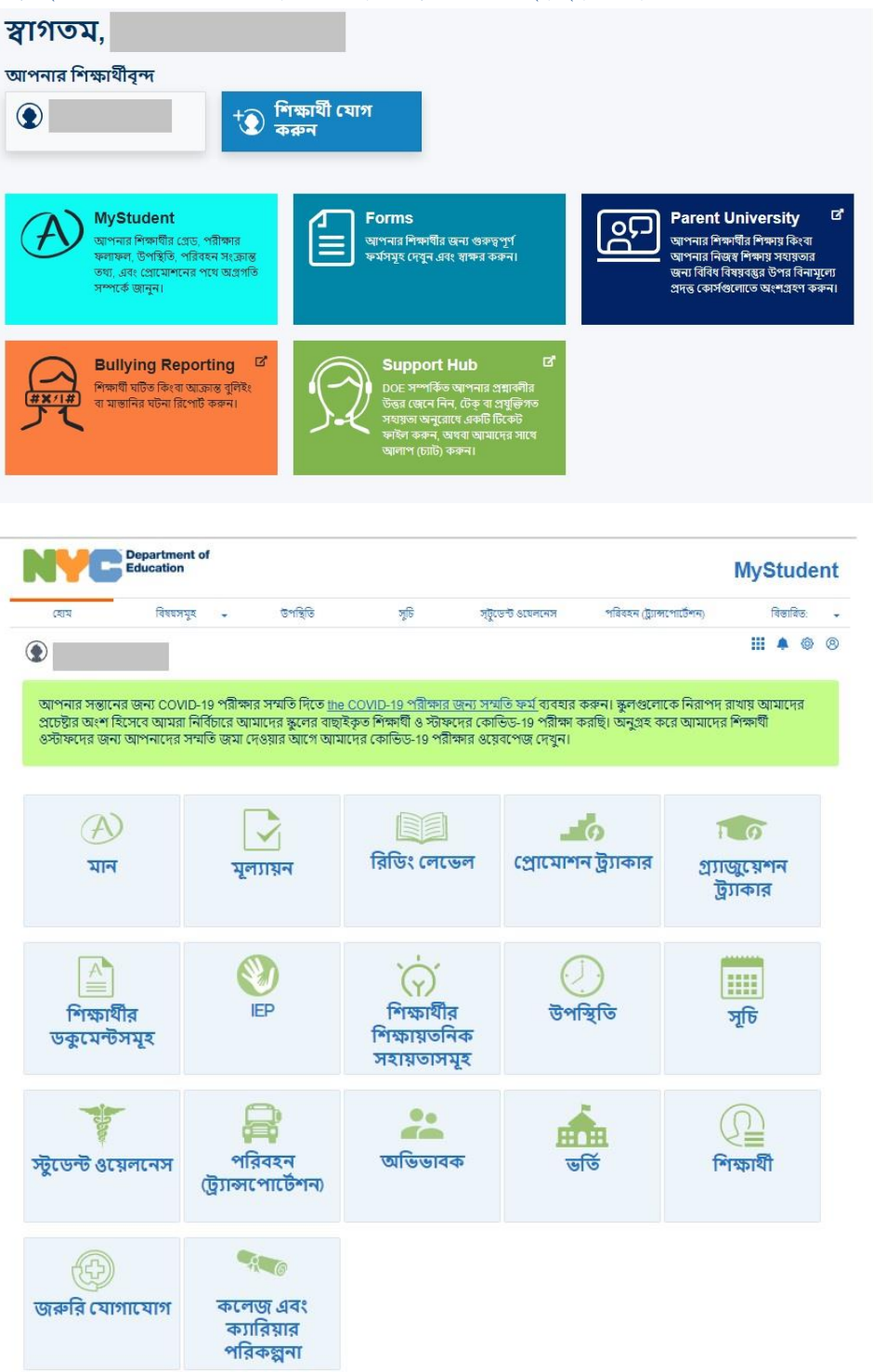